| s | Adobe P | hotosho | p CS3 E | xtended |
|---|---------|---------|---------|---------|
|   |         |         |         |         |

| ile | Edit   | Image   | Layer | Select | Filter    | Analysis | Vi |
|-----|--------|---------|-------|--------|-----------|----------|----|
| Ne  | ew     |         |       |        |           | Ctrl+N   |    |
| O   | ben    |         |       |        |           | Ctrl+O   |    |
| Br  | owse.  |         |       |        | Alt       | t+Ctrl+O |    |
| O   | ben As |         |       | Æ      | Alt+Shift | t+Ctrl+O |    |
| O   | oen As | Smart C | bject |        |           |          |    |
| 0   | ben Re | cent    |       |        |           |          | ۶I |

#### Device Central...

| Close                  | Ctrl+W           |
|------------------------|------------------|
| Close All              | Alt+Ctrl+W       |
| Close and Go To Bridge | Shift+Ctrl+W     |
| Save                   | Ctrl+S           |
| Save As                | Shift+Ctrl+S     |
| Check In               |                  |
| Save for Web & Devices | Alt+Shift+Ctrl+S |
| Revert                 | F12              |
|                        |                  |

### Place...

Ð.

3) 0

**ب** 

0

| Import                                |                                            |
|---------------------------------------|--------------------------------------------|
| Export                                |                                            |
| Automate<br>Scripts                   |                                            |
| File Info                             | Alt+Shift+Ctrl+I                           |
| Page Setup<br>Print<br>Print One Copy | Shift+Ctrl+P<br>Ctrl+P<br>Alt+Shift+Ctrl+P |
| Exit                                  | Ctrl+O                                     |

# Sample Interface 1

Turn on the scanner attached to the computer and place your work facedown on the glass.

Open Photoshop (Start menu > Adobe Master Collection CS4 > Adobe

Video Frames to Layers... Annotations... EPSON GT-15000... WIA-EPSON GT-15000... WIA Support...

> Then, open the scanner software: File menu> Import> ScannerName

Adjust the scanner settings to **300dpi** and select **Grayscale** or **Color.** Select **Preview.** 

| 🕻 EP50N Scan                                   |
|------------------------------------------------|
| EPSON Scan Difice Mode:                        |
| Image Type<br>Color C Grayscale C Black&White  |
| Destination<br>Document Source: Document Table |
| Size: Auto Detect                              |
| Orientation: O 🖅 O 🛐                           |
| Resolution: dpi                                |
| Image Adjustments                              |
| Brightness:                                    |
| Contrast:                                      |
| 🗖 Unsharp Mask                                 |
| Descreening                                    |
| Text Enhancement                               |
| Preview Scan                                   |
| Help Configuration Close                       |

69

Workspace 🔻

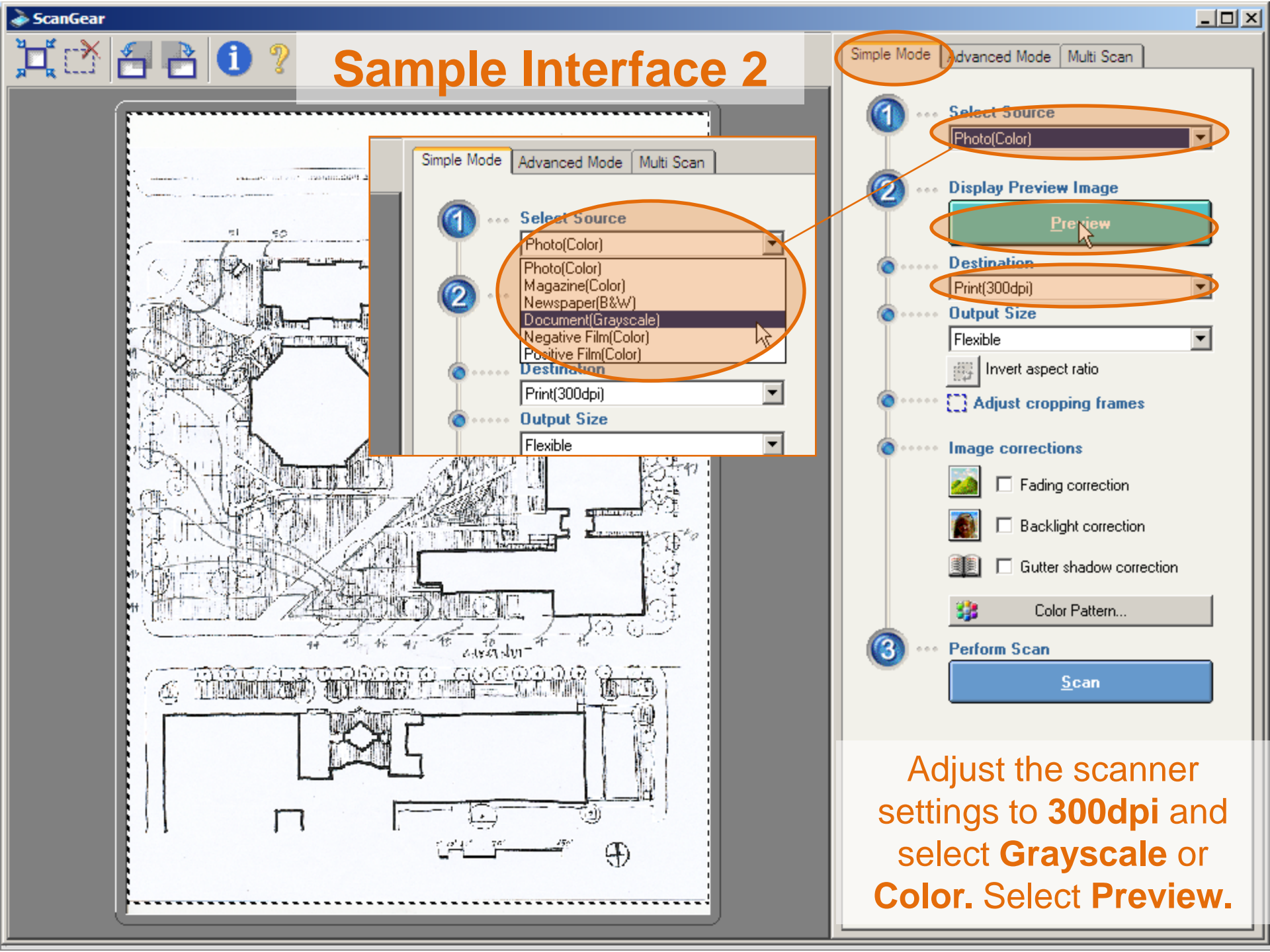

### On 3201 Arch computers: File > Import > Epson Twain 5

| Ps                              | Br                                                  | •                         | 100%  | -   *            | Q                                      | ۶     |                 | • ]                   |
|---------------------------------|-----------------------------------------------------|---------------------------|-------|------------------|----------------------------------------|-------|-----------------|-----------------------|
| File                            | Edit                                                | Image                     | Layer | Select           | Filter                                 | Ana   | alysis          | ЗD                    |
| Nev<br>Ope<br>Bro<br>Ope<br>Ope | v<br>en<br>wse in E<br>en As<br>en As Sr<br>en Rece | ridge<br>nart Objec<br>nt | t     | Alt<br>Alt+Shift | Ctrl+N<br>Ctrl+C<br>+Ctrl+C<br>+Ctrl+C | ↓<br> | lias            | Style:                |
| Sha<br>Dev                      | re My S<br>⁄ice Cen                                 | icreen<br>itral           |       |                  |                                        |       |                 |                       |
| Clos<br>Clos                    | se<br>se All                                        |                           |       | Alt              | Ctrl+W<br>+Ctrl+W                      | 1     |                 |                       |
| Clos<br>Sav                     | se and (<br>e                                       | Go To Bridg               | je    | Shift            | +Ctrl+W<br>Ctrl+9                      | ;     |                 |                       |
| Sav<br>Che                      | e As<br>ck In                                       |                           |       | Shif             | t+Ctrl+9                               | 5     |                 |                       |
| Sav<br>Rev                      | e for W<br>/ert                                     | 'eb & Devi                | tes   | Alt+Shif         | t+Ctrl+9<br>F12                        | 2     |                 |                       |
| Plac                            | :e                                                  |                           |       |                  |                                        |       |                 |                       |
| Imp<br>Exp                      | ort                                                 |                           |       |                  |                                        | Þ     | Variat<br>Video | ole Data<br>Frames    |
| Aut<br>Scri                     | omate<br>pts                                        |                           |       |                  |                                        | ;     | Notes<br>EPSO   | s<br>N TWAI<br>Epsonu |
| File                            | Info                                                |                           |       | Alt+Shif         | t+Ctrl+1                               | 1     | WIA S           | 5upport               |
| Pag                             | e Setur                                             | )                         |       | Shif             | t+Ctrl+P                               |       |                 |                       |

Ctrl+P

Ctrl+Q

Alt+Shift+Ctrl+P

Print....

Exit

Print One Copy

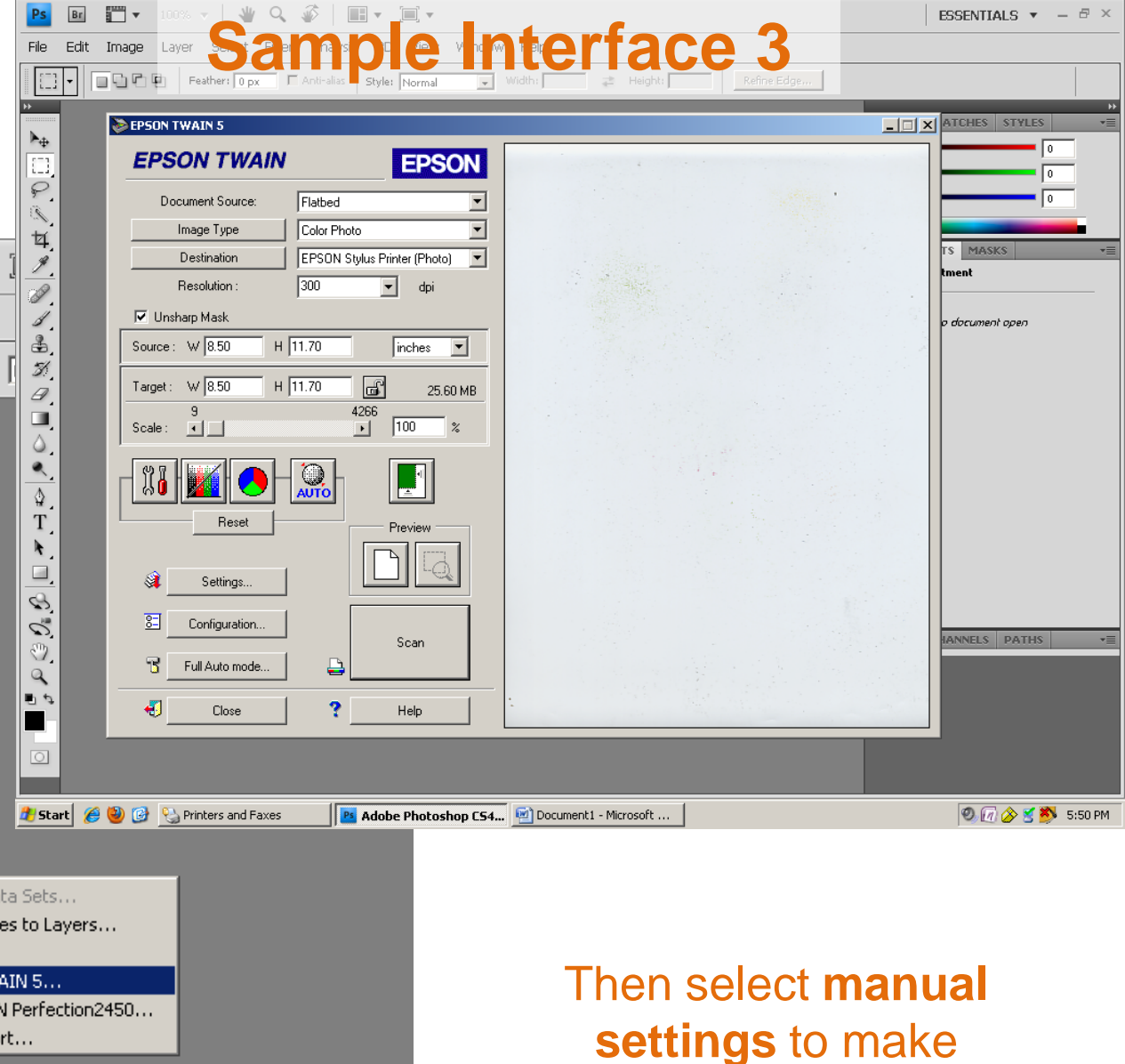

additional selections.

### 

## **Sample Interface 4**

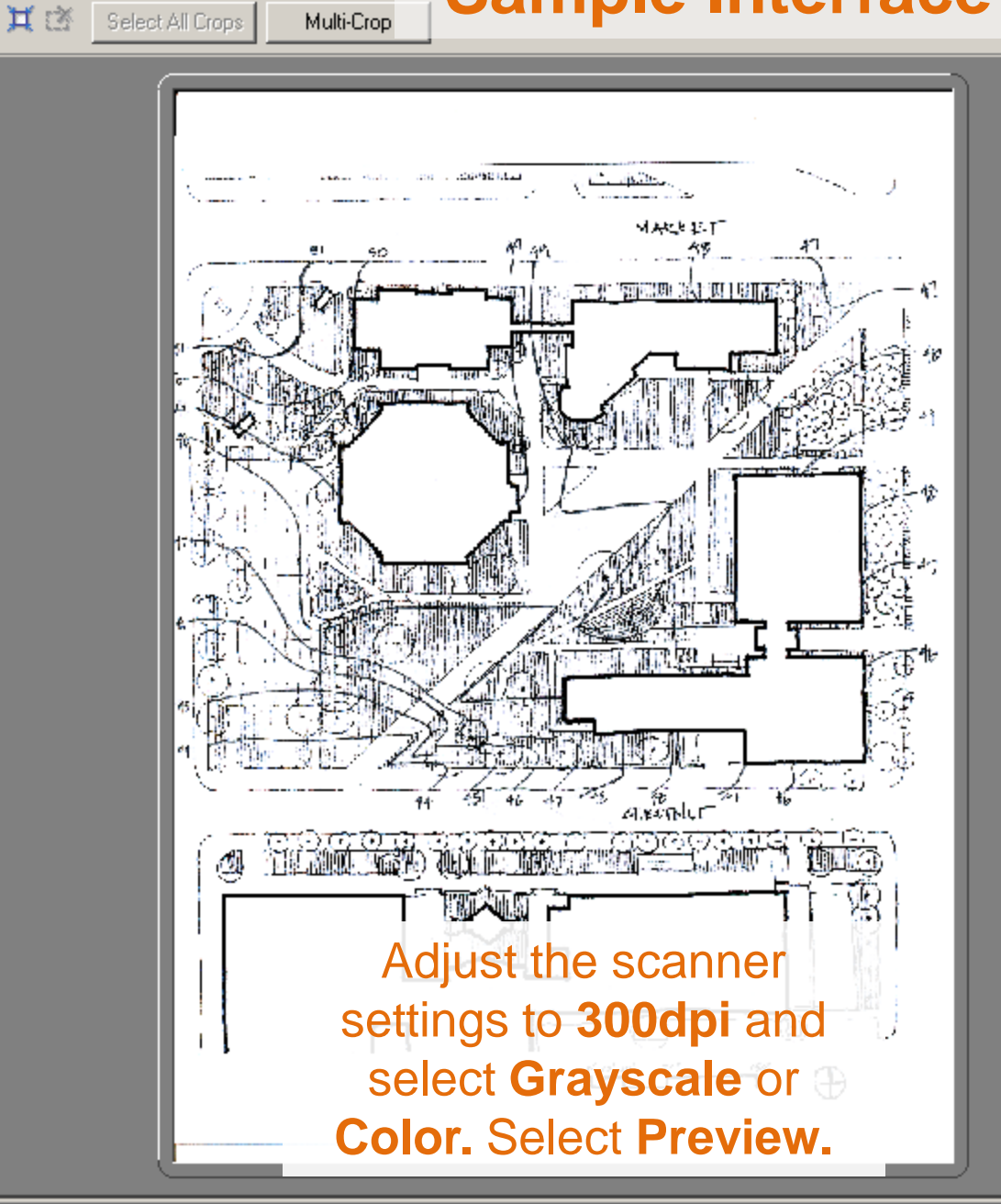

🌛 ScanGear

🕺 🖂 🛇 🔍 🔁 🔁 🕄 📍

Multi-Crop

| Simple Mode Advanced Mod  | e Muti Scan     |
|---------------------------|-----------------|
| Favorite Settings         | User defined 🔹  |
| Input Settings            |                 |
| Select Source :           | Platen 🔽        |
| Paper Size :              | Full Platen     |
| Color Mode :              | Color           |
| iii 8.50 🚮 iii            | 11.69 inches 💌  |
| Output Settings           |                 |
| Output Resolution :       | 300 💌 dpi       |
| Output Size :             | Flexible        |
| 1 1 8.50 ≥ 1 1            | 11.69 100 📑 % 🏢 |
| Data Size :               | 25.61 MB        |
| Image Settings            |                 |
| Auto Tone :               | ON 💌 🔺          |
| Unsharp Mask :            | ON 💌            |
| Descreen :                | OFF 🗨           |
| Reduce Dust and Scratches | : None 💌        |
| Fading Correction :       | None            |
| Grain Correction :        | None            |
| Backlight Correction :    | None 💌 💌        |
|                           | Custom          |
|                           | Defaults        |
|                           | Preferences     |
| Zoom                      |                 |
| Preview                   | <u>S</u> can    |

- D X 🕺 🖂 🛇 🔍 🗂 🔁 🕦 📍 Simple Mode Advanced Mode Multi Scan Favorite Settings Multi-Crop User defined • Input Settings Select Source : Platen • Draw a • • Paper Size : Full Platen L' upilla "marquee" Color Mode : Color MACHET • 8.32 inches 道 7.94 (box) 44 Output Settings <u>स्वारणः अस्ति एव आसर्व</u> around the 🔻 dpi 300 Output Resolution : portion of Output Size : Flexible **.**∛ ∰ 道 7.94 光道 8.32 100 the image Data Size : 17.03 MB you wish to Image Settings scan. Auto Tone : ON • Then select Unsharp Mask : ON • OFF • Descreen : Scan 11 12 12 1 • Reduce Dust and Scratches : None • Fading Correction : None 12.3 ALE STALL Grain Correction : None • - -**Backlight Correction :** None TE MOD 0 🔺 🖊 Custom • Defaults Preferences... Zoom Ð Preview

🜛 ScanGear

Select All Crops

Note: the

scanner

interface

may not

look like this

but the

steps are

the same for

any

scanner.

¥ 🖄

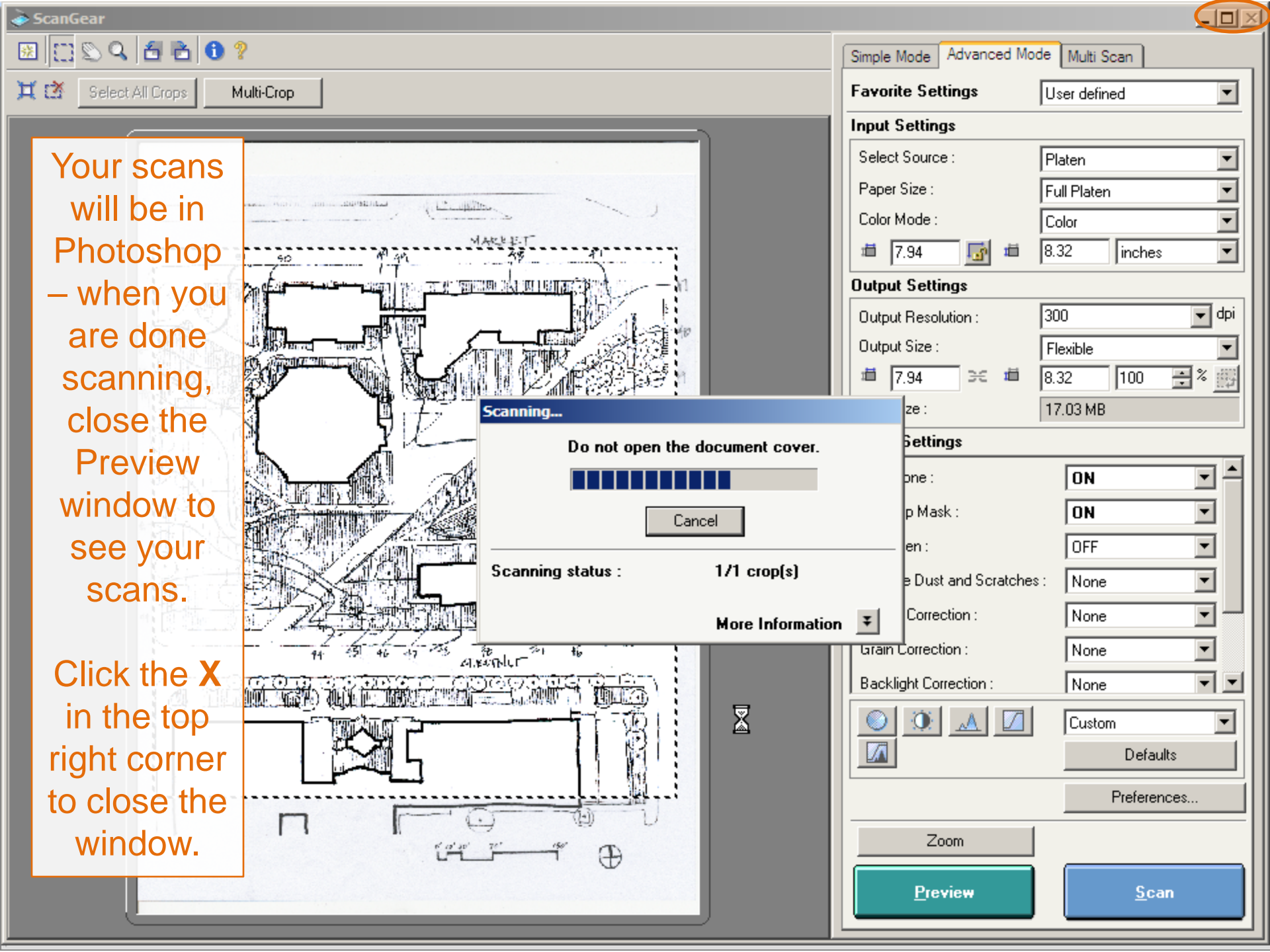

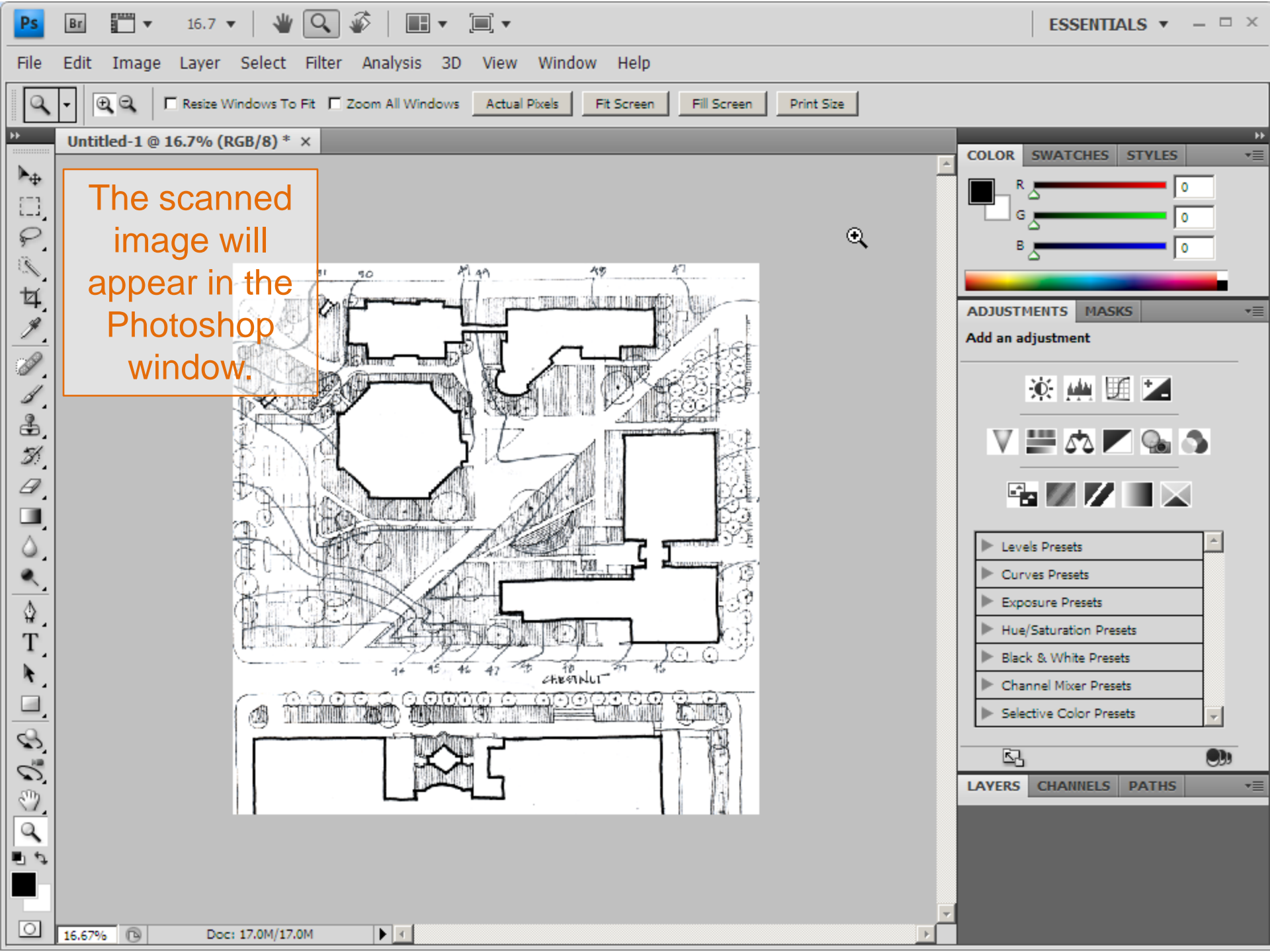

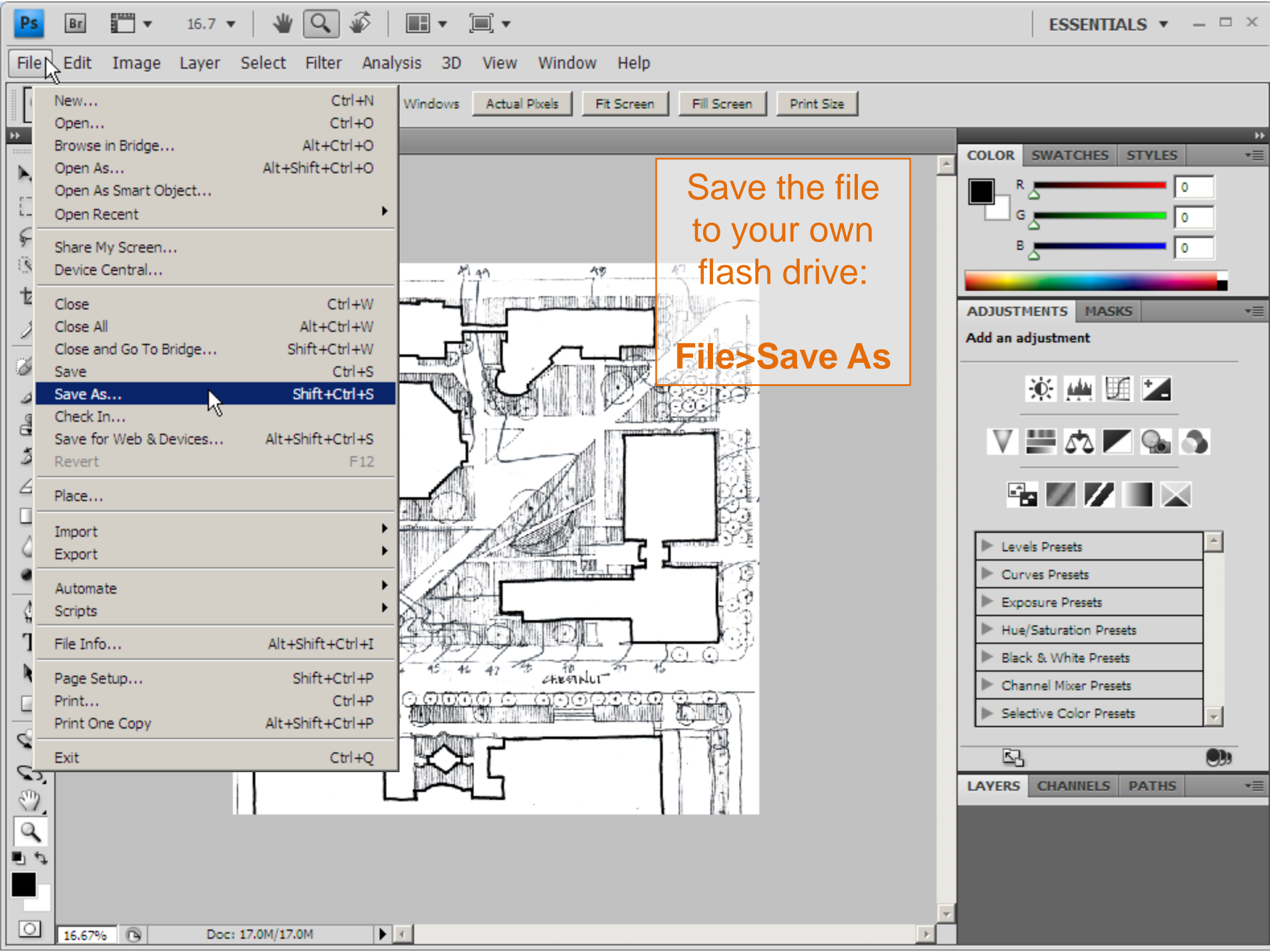

Save this image as a .JPG: from the Format menu, select **JPG** 

|                                      |                                                             |           | -                                                                                                    |                                                                                                    |                           |          |                |
|--------------------------------------|-------------------------------------------------------------|-----------|----------------------------------------------------------------------------------------------------|----------------------------------------------------------------------------------------------------|---------------------------|----------|----------------|
| Save in:                             | : C MYFLA                                                   | SHDRIV    | Έ                                                                                                    | •                                                                                                    | G 🦻                       | ► 🕂 🁏    |                |
| My Recent<br>Documents               |                                                             |           |                                                                                                    |                                                                                                    |                           |          |                |
| Desktop                              |                                                             |           |                                                                                                    |                                                                                                    |                           |          |                |
| , 🤌                                  |                                                             |           |                                                                                                    |                                                                                                    |                           |          |                |
| ly Documents                         |                                                             |           |                                                                                                    |                                                                                                    |                           |          |                |
| . 🔝                                  |                                                             |           |                                                                                                    |                                                                                                    |                           |          |                |
| My Computer                          |                                                             |           |                                                                                                    |                                                                                                    |                           |          |                |
|                                      | 1                                                           |           |                                                                                                    |                                                                                                    |                           |          | -              |
| M. N. Lund                           | Ele anne i                                                  |           | COAN                                                                                                    |                                                                                                    |                           | -        | Caua           |
| My Network<br>Places                 | File name:                                                  | ļ         | SCAN                                                                                                    |                                                                                                    |                           | <u> </u> | Save           |
| My Network<br>Places                 | File name:<br>Format:                                       | }<br>     | SCAN<br>Photoshop (*.PSD;*.F                                                                                                    | PDD)                                                                                                    |                           |          | Save<br>Cancel |
| My Network<br>Places                 | File name:<br>Format:<br>Options                            | <br> <br> | SCAN<br>Photoshop (*.PSD;*.F<br>Photoshop (*.PSD;*.F<br>BMP (*.BMP;*.RLE;*.                                                                                                    | PDD)<br>PDD)<br>DIB)                                                                                                    |                           |          | Save<br>Cancel |
| My Network<br>Places<br>Save         | File name:<br>Format:<br>Options                            |           | SCAN<br>Photoshop (*.PSD;*.F<br>Photoshop (*.PSD;*.F<br>BMP (*.BMP;*.RLE;*.<br>CompuServe GIF (*.G<br>Dicom (* DCM:* DC2)                                                                                                    | 2DD)<br>2DD)<br>DIB)<br>iIF)                                                                                                    |                           |          | Save<br>Cancel |
| My Network<br>Places                 | File name:<br>Format:<br>e Options<br>e:                    |           | SCAN<br>Photoshop (*.PSD;*.F<br>Photoshop (*.PSD;*.F<br>BMP (*.BMP;*.RLE;*.<br>CompuServe GIF (*.G<br>Dicom (*.DCM;*.DC3;<br>Photoshop EPS (*.EP                                                                                                    | PDD)<br>PDD)<br>DIB)<br>iIF)<br>*.DIC)<br>'S)                                                                                                    |                           |          | Cancel         |
| My Network<br>Places<br>Save         | File name:<br>Format:<br>e Options<br>e:                    |           | SCAN<br>Photoshop (*.PSD;*.F<br>Photoshop (*.PSD;*.F<br>BMP (*.BMP;*.RLE;*.<br>CompuServe GIF (*.G<br>Dicom (*.DCM;*.DC3;<br>Photoshop EPS (*.EP<br>Photoshop DCS 1.0 (<br>Photoshop DCS 2.0 (                                                                                                    | 2DD)<br>2DD)<br>DIB)<br>(IF)<br>*.DIC)<br>(S)<br>*.EPS)                                                                                                    |                           |          | Cancel         |
| My Network<br>Places                 | File name:<br>Format:<br>e Options<br>e:                    |           | SCAN<br>Photoshop (*.PSD;*.F<br>Photoshop (*.PSD;*.F<br>BMP (*.BMP;*.RLE;*.<br>CompuServe GIF (*.G<br>Dicom (*.DCM;*.DC3;<br>Photoshop EPS (*.EP<br>Photoshop DCS 1.0 (<br>Photoshop DCS 2.0 (<br>FXG (*.FXG)                                                                                                    | PDD)<br>PDD)<br>DIB)<br>iIF)<br>*.DIC)<br>'S)<br>*.EPS)<br>*.EPS)                                                                                                    |                           |          | Cancel         |
| My Network<br>Places<br>Save<br>Colo | File name:<br>Format:<br>e Options<br>e:<br>r:              |           | SCAN<br>Photoshop (*.PSD;*.F<br>Photoshop (*.PSD;*.F<br>BMP (*.BMP;*.RLE;*.<br>CompuServe GIF (*.G<br>Dicom (*.DCM;*.DC3;<br>Photoshop EPS (*.EP<br>Photoshop DCS 1.0 (<br>Photoshop DCS 2.0 (<br>FXG (*.FXG)<br>IFF Format (*.IFF;*.TE                                                                                                    | 2DD)<br>2DD)<br>DIB)<br>(IF)<br>*.DIC)<br>(S)<br>*.EPS)<br>*.EPS)<br>(I)                                                                                                    |                           |          | Cancel         |
| My Network<br>Places<br>Save<br>Colo | File name:<br>Format:<br>e Options<br>e:<br>r:              |           | SCAN<br>Photoshop (*.PSD;*.F<br>Photoshop (*.PSD;*.F<br>BMP (*.BMP;*.RLE;*.<br>CompuServe GIF (*.G<br>Dicom (*.DCM;*.DC3;<br>Photoshop EPS (*.EP<br>Photoshop DCS 1.0 (<br>Photoshop DCS 1.0 (<br>Photoshop DCS 2.0 (<br>FXG (*.FXG)<br>IFF Format (*.IFF;*.TD<br>JPEG (*.JPG;*.JPEG)<br>Large Document Form                                                                                                    | PDD)<br>PDD)<br>DIB)<br>iIF)<br>*.DIC)<br>*S)<br>*.EPS)<br>*.EPS)<br>*.EPS)<br>pl)<br>mat (*.PSB)                                                                                                    |                           |          | Cancel         |
| My Network<br>Places<br>Save<br>Colo | File name:<br>Format:<br>e Options<br>e:<br>r:<br>r:        |           | SCAN<br>Photoshop (*.PSD;*.F<br>Photoshop (*.PSD;*.F<br>BMP (*.BMP;*.RLE;*.<br>CompuServe GIF (*.G<br>Dicom (*.DCM;*.DC3;<br>Photoshop EPS (*.EP<br>Photoshop DCS 1.0 (<br>Photoshop DCS 2.0 (<br>FXG (*.FXG)<br>IFF Format (*.IFF;*.TD<br>IPEG (*.JPG;*.JPEG;<br>Large Document Fom<br>PCX (*.PCX)<br>Bistores DDE (* DD                                                                                                    | 2DD)<br>2DD)<br>DIB)<br>(IF)<br>*.DIC)<br>*.EPS)<br>*.EPS)<br>*.EPS)<br>01)<br>*.JPE)<br>nat (*.PSB)                                                                                                    | 4                         |          | Save<br>Cancel |
| My Network<br>Places<br>Save<br>Colo | File name:<br>Format:<br>e Options<br>e:<br>r:              |           | SCAN<br>Photoshop (*.PSD;*.F<br>Photoshop (*.PSD;*.F<br>BMP (*.BMP;*.RLE;*.<br>CompuServe GIF (*.G<br>Dicom (*.DCM;*.DC3;<br>Photoshop EPS (*.PC<br>Photoshop DCS 1.0 (<br>Photoshop DCS 2.0 (<br>FXG (*.FXG)<br>IFF Format (*.IFF;*.TE<br>JPEG (*.JPG;*.JPEG;<br>Large Document Form<br>PCX (*.PCX)<br>Photoshop PDF (*.PE                                                                                                    | PDD)<br>PDD)<br>DIB)<br>iIF)<br>*.DIC)<br>'S)<br>*.EPS)<br>*.EPS)<br>())<br>*.JPE)<br>nat (*.PSB)<br>(*.PDP)<br>AW)                                                                                                    | Lès                       |          | Save<br>Cancel |
| My Network<br>Places<br>Save<br>Colo | File name:<br>Format:<br>e Options<br>e:<br>r:<br>ihumbnail |           | SCAN<br>Photoshop (*.PSD;*.F<br>Photoshop (*.PSD;*.F<br>BMP (*.BMP;*.RLE;*.<br>CompuServe GIF (*.G<br>Dicom (*.DCM;*.DC3;<br>Photoshop EPS (*.EP<br>Photoshop DCS 1.0 (<br>Photoshop DCS 1.0 (<br>Photoshop DCS 2.0 (<br>FXG (*.FXG)<br>IFF Format (*.IFF;*.TD<br>JPEG (*.JPG;*.JPEG;<br>Large Document Form<br>PCX (*.PCX)<br>Photoshop PDF (*.PD<br>Photoshop Raw (*.R/<br>PICT File (*.PCT;*.PIC                                                                                                    | 2DD)<br>2DD)<br>DIB)<br>(IF)<br>*.DIC)<br>*.SS)<br>*.EPS)<br>*.EPS)<br>01)<br>*.JPE)<br>nat (*.PSB)<br>0F;*.PDP)<br>AW)<br>CT)                                                                                                    |                           |          | Cancel         |
| My Network<br>Places<br>Save<br>Colo | File name:<br>Format:<br>e Options<br>e:<br>r:<br>Thumbnail |           | SCAN<br>Photoshop (*.PSD;*.F<br>Photoshop (*.PSD;*.F<br>BMP (*.BMP;*.RLE;*.<br>CompuServe GIF (*.G<br>Dicom (*.DCM;*.DC3;<br>Photoshop DCS 1.0 (<br>Photoshop DCS 1.0 (<br>Photoshop DCS 2.0 (<br>FXG (*.FXG)<br>IFF Format (*.IFF;*.TE<br>IPEG (*.JPG;*.JPEG;<br>Large Document Form<br>PCX (*.PCX)<br>Photoshop PDF (*.PLC<br>Photoshop Raw (*.R/<br>PICT File (*.PCT;*.PIC<br>Pixar (*.PXR)<br>PNG (*.PNG)                                                                                                    | PDD)<br>PDD)<br>DIB)<br>(IF)<br>*.DIC)<br>*.EPS)<br>*.EPS)<br>(I)<br>*.IPE)<br>nat (*.PSB)<br>(F;*.PDP)<br>(W)<br>(T)                                                                                                    | 4                         |          | Save<br>Cancel |
| My Network<br>Places<br>Save<br>Colo | File name:<br>Fomat:<br>Coptions<br>r:                      |           | SCAN<br>Photoshop (*.PSD;*.F<br>Photoshop (*.PSD;*.F<br>BMP (*.BMP;*.RLE;*.<br>CompuServe GIF (*.G<br>Dicom (*.DCM;*.DC3;<br>Photoshop DCS 1.0 (<br>Photoshop DCS 1.0 (<br>Photoshop DCS 2.0 (<br>FXG (*.FXG)<br>IFF Format (*.IFF;*.TD<br>IPEG (*.JPG)*.JPEG;<br>Large Document Form<br>PCX (*.PCX)<br>Photoshop PDF (*.PL<br>Photoshop Raw (*.PL<br>Pict File (*.PCT;*.PIC<br>Pixar (*.PXR)<br>PNG (*.PNG)<br>Portable Bit Map (*.PL                                                                                          | PDD)<br>PDD)<br>DIB)<br>iIF)<br>*.DIC)<br>'S)<br>*.EPS)<br>*.EPS)<br>*.IPE)<br>nat (*.PSB)<br>OF;*.PDP)<br>AW)<br>CT)<br>BM;*.PGM;*.PF                                                                                                    | ▶<br>₽M;*.PNM;*.          | PFN      | Save<br>Cancel |
| My Network<br>Places<br>Save<br>Colo | File name:<br>Format:<br>e Options<br>e:<br>r:<br>ihumbnail |           | SCAN<br>Photoshop (*.PSD;*.F<br>Photoshop (*.PSD;*.F<br>BMP (*.BMP;*.RLE;*.<br>CompuServe GIF (*.G<br>Dicom (*.DCM;*.DC3;<br>Photoshop EPS (*.EP<br>Photoshop DCS 1.0 (<br>Photoshop DCS 1.0 (<br>Photoshop DCS 2.0 (<br>FXG (*.FXG)<br>IFF Format (*.IFF;*.TE<br>IPEG (*.JPG;*.JPEG;<br>Large Document Fom<br>PCX (*.PCX)<br>Photoshop PDF (*.PE<br>Photoshop PDF (*.PE<br>Photoshop Raw (*.R/<br>PICT File (*.PCT;*.PIC<br>Pixar (*.PXR)<br>PNG (*.PNG)<br>Portable Bit Map (*.PI<br>Scitex CT (*.SCT)<br>Targa (* TGA** VDA* | PDD)<br>PDD)<br>DIB)<br>(IF)<br>*.DIC)<br>*.EPS)<br>*.EPS)<br>(I)<br>*.EPS)<br>(I)<br>*.PDP)<br>(I)<br>*.PDP)<br>(I)<br>*.PDP)<br>(I)<br>*.PDP)<br>(I)<br>*.PDP)<br>(I)<br>*.PDP)<br>(I)<br>*.PDP)<br>(I)<br>*.PDP)<br>(I)<br>*.PDP)<br>(I)<br>*.PSB)<br>*.PSB)<br>*.PDP)<br>*.PDP)<br>*.EPS)<br>*.EPS) | <b>↓</b> ₹<br>PM;*.PNM;*. | PFI      | Save<br>Cancel |

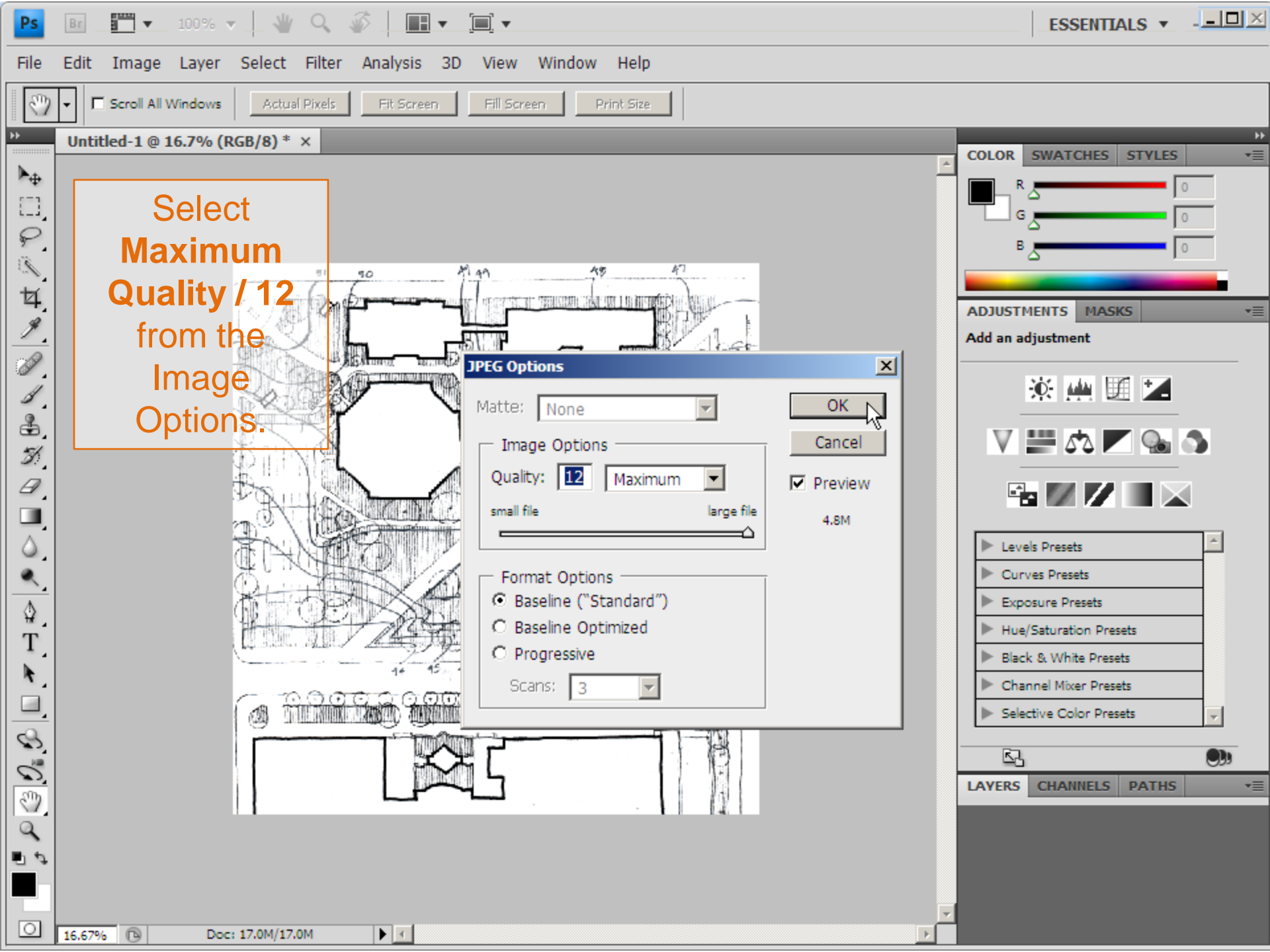

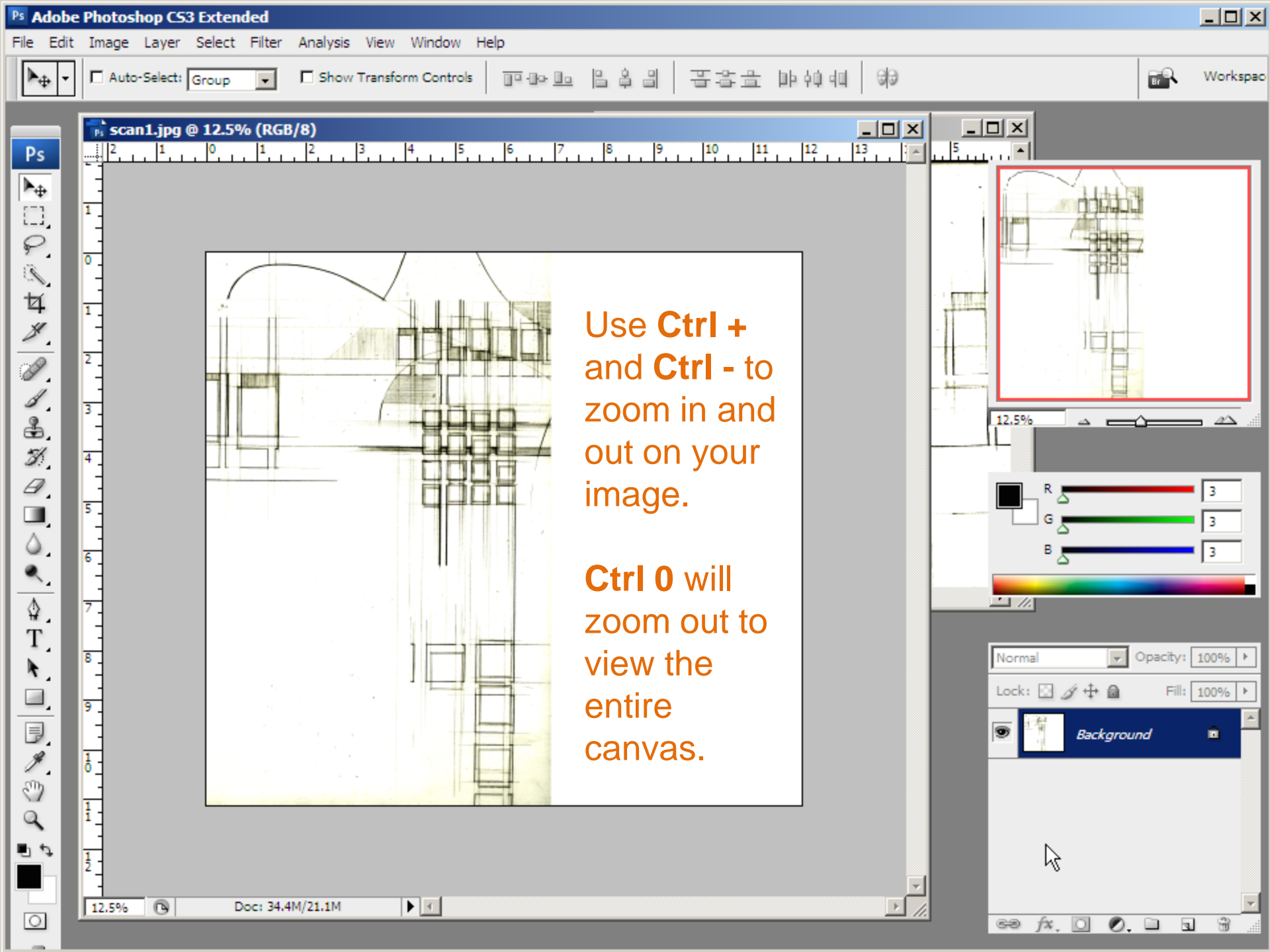

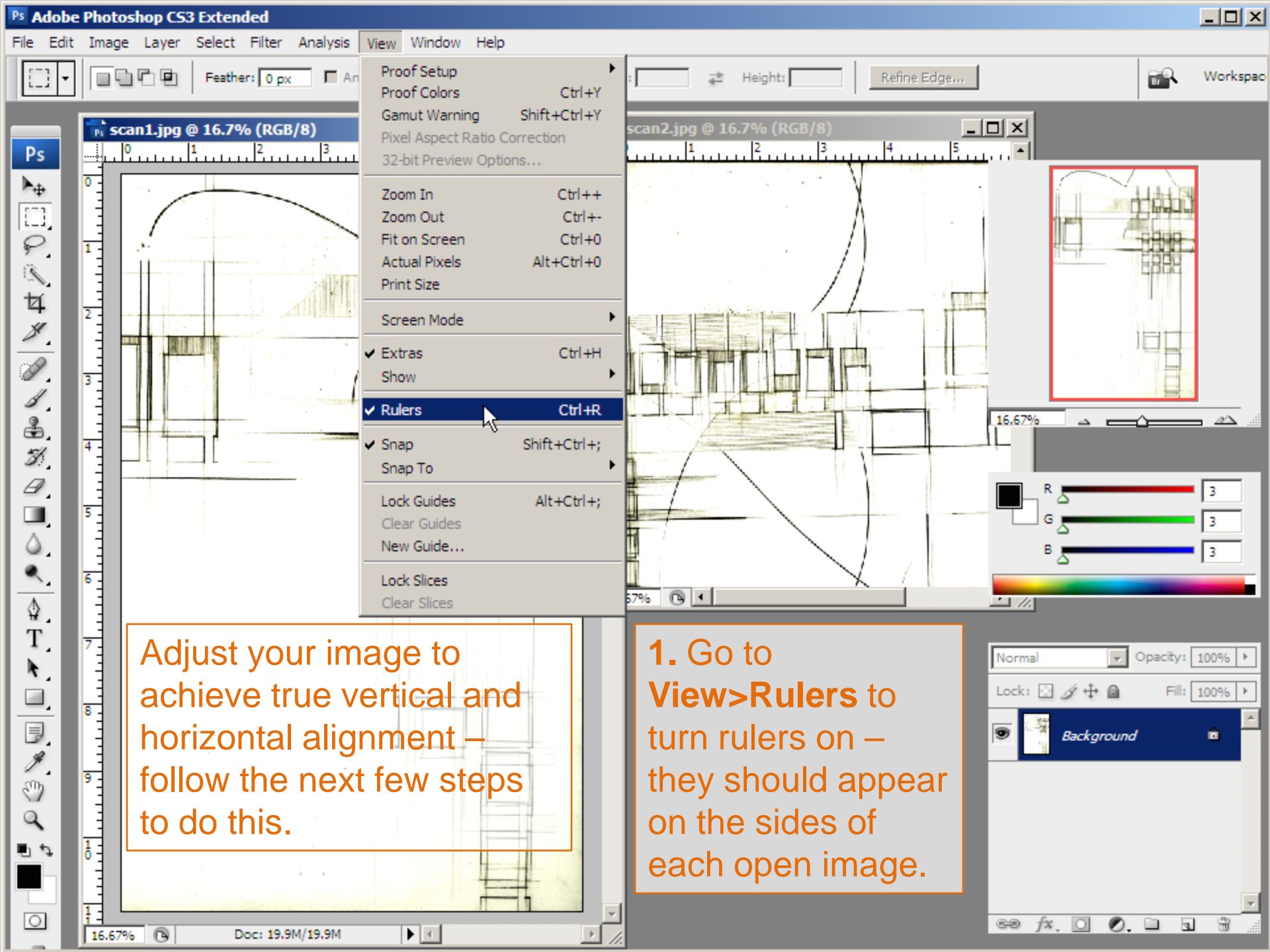

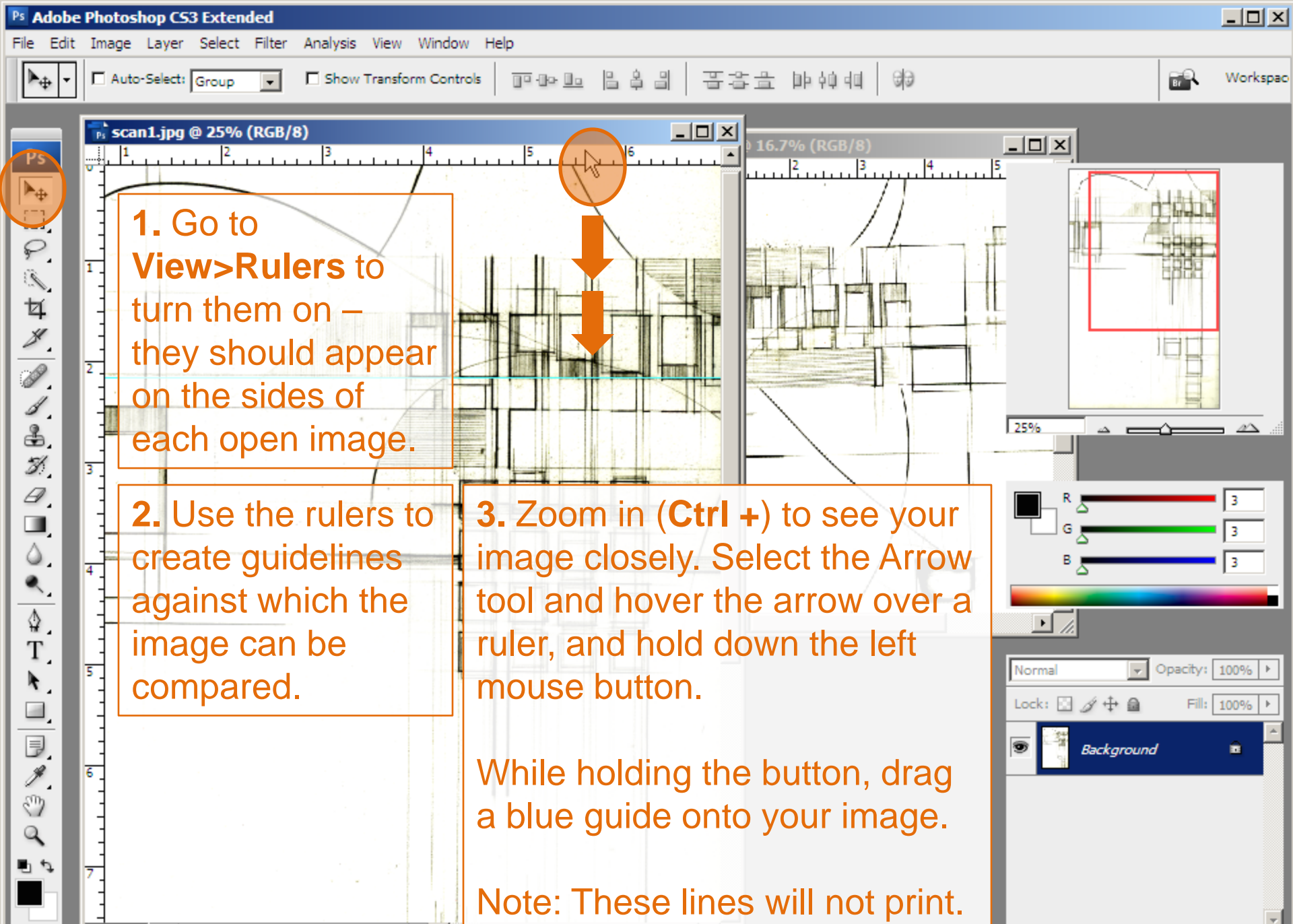

Doc: 19.9M/19.9M

▶ ◄

25%

R

\_\_\_\_\_

63

fx O

0. 🗀

4

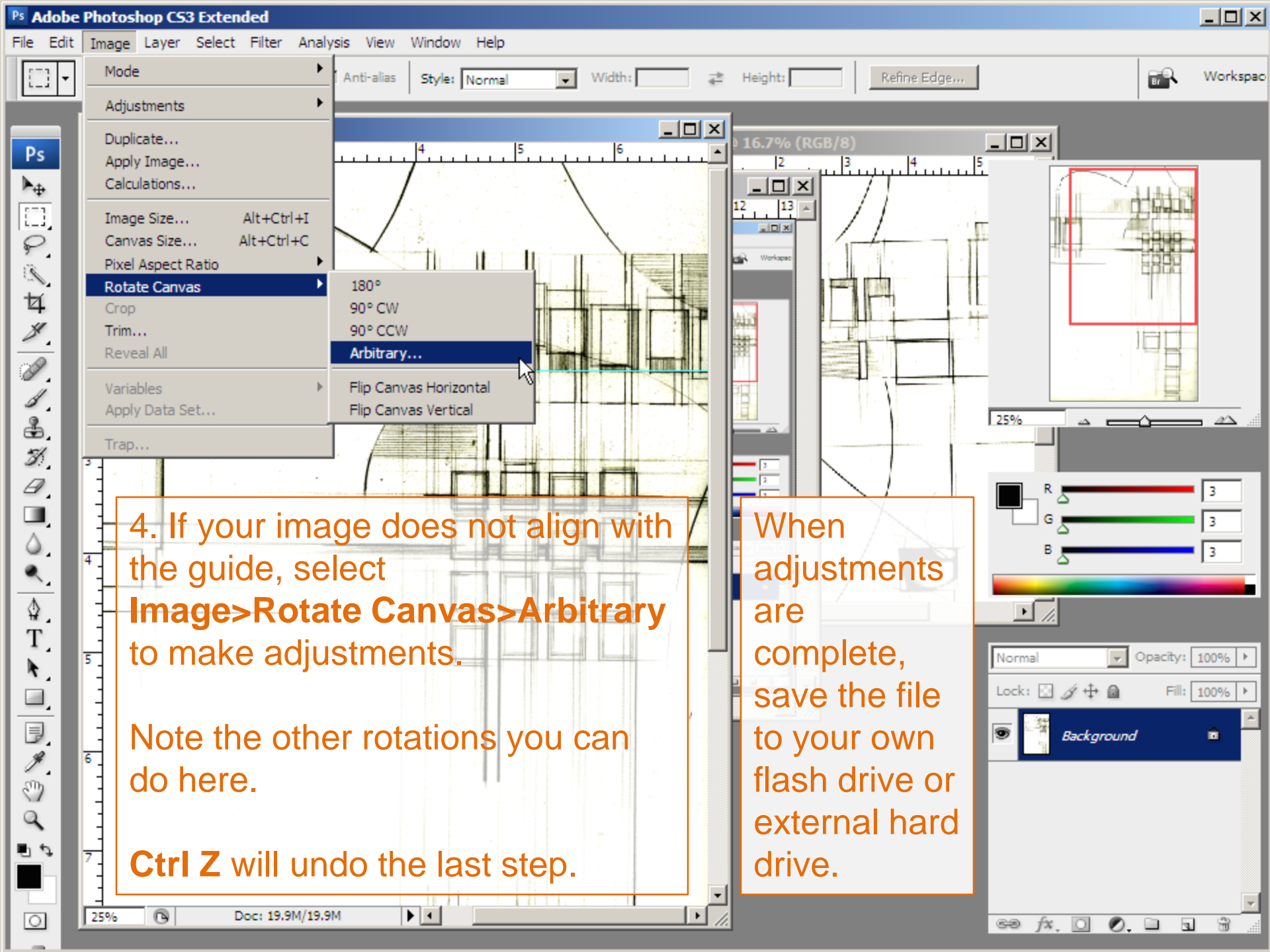